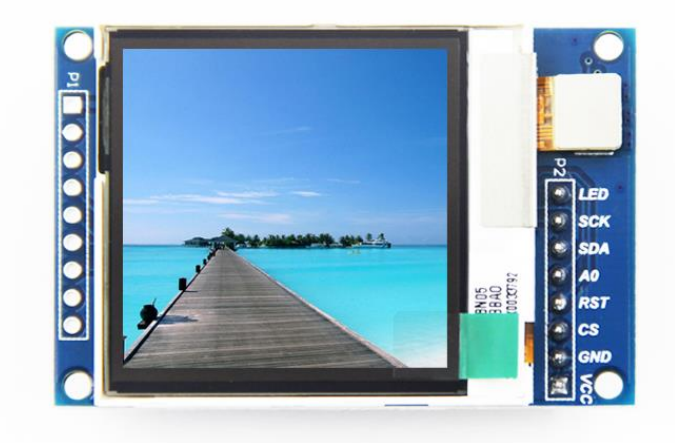

# 1.6inch SPI Module 用户手册

# 产品概述

1.6 寸 LCD 模块是一种半透反式 TFT LCD 模块。该模块包含有 1.6 寸 LCD 显示屏, 5V~3.3V 电源转换电路以及背光控制电路。

# 产品特点

- 1.6 寸彩屏, 支持 65K 色显示, 显示色彩丰富
- 半透反式 LCD, 性能优越,强光下显示清晰可见
- 采用 SPI 串行总线,只需几个 IO 口即可点亮显示
- 板载 3.3V/5V 电源转换芯片,兼容 3.3V 和 5V 电压等级
- 工作温度范围为工业级(-20℃~70℃)
- 军工级工艺标准,长期稳定工作
- 提供丰富的多平台例程
- 提供底层驱动技术支持
- 支持背光控制

# 产品参数

| 名称     | 描述                          |
|--------|-----------------------------|
| 显示颜色   | <b>65K</b> 彩色               |
| SKU    | MSP1601                     |
| 尺寸     | 1.6(inch)                   |
| 类型     | TFT                         |
| 驱动芯片   | SSD1283A                    |
| 分辨率    | 130*130 (Pixel)             |
| 模块接口   | 4-wire SPI interface        |
| 有效显示区域 | 28.86x28.86(mm)             |
| 模块尺寸   | 35.40X53.82X1.6(mm)         |
| 视角     | >60°                        |
| 工作温度   | <b>-20°</b> ℃ <b>~70°</b> ℃ |
|        |                             |

### 1.6inch SPI Module 用户手册

| 存储温度 | <b>-30°</b> ℃ <b>~80°</b> ℃ |  |
|------|-----------------------------|--|
| 工作电压 | 工作电压 3.3V / 5V              |  |
| 功耗   | 全亮约为 100mA,全灭约为 10mA。       |  |
| 产品重量 | 14(g)                       |  |

# 接口说明

| 标号    | PIN            | 引脚说明                             |
|-------|----------------|----------------------------------|
| 1     | GND            | LCD 电源地                          |
| 2     | VCC            | LCD 电源正(3.3V~5V)                 |
| 3     | CS             | LCD 片选信号                         |
| 4     | RESET          | LCD 复位信号                         |
| 5     | A0/DC          | LCD 寄存器/数据选择信号                   |
| 6     | SDA            | SPI 总线写数据信号                      |
| 7     | SCK SPI 总线时钟信号 |                                  |
| 8 LED |                | 背光控制信号(高电平点亮,<br>如不需要控制,请接 3.3V) |

# 硬件配置

该 1.6 寸 LCD 模块硬件电路包含三大部分: LCD 显示控制电路、电平转换控制电路以及 背光控制电路。

LCD 显示控制电路用于控制 LCD 的引脚,包括控制引脚和数据传输引脚。

电平转换电路用于控制电平从 5V 到 3.3V 转换。

背光控制电路用于用于控制背光亮和灭,当然如果不需要控制背光,可以不使用该电路, 直接将背光控制引脚接到 3.3V 电源上。

### 工作原理

### 1、SSD1283A 控制器简介

该 LCD 模块的控制 IC 为 SSD1283A。SSD1283A 控制器支持的最大分辨率为 132\*132, 同时支持 8 位、9 位、16 位以及 18 位 6800 和 8080 并口,还支持 SPI 串口。由于并行控制会 浪费 I0 口,所以最常用的还是 SPI 串口控制。SSD1283A 还支持 65K 和 262K RGB 颜色显示, 显示色彩很丰富,同时支持旋转显示和滚动显示,显示方式多样。

SSD1283A 控制器使用 16bit (RGB565) 来控制一个像素点显示,因此可以每个像素点显示颜色多达 65K 种。像素点地址设置按照行列的顺序进行,递增递减方向由扫描方式决定。 SSD1283A 显示方法按照先设置地址再设置颜色值进行。

#### 2、SPI 通信协议简介

SPI 总线写模式数据格式如下图所示:

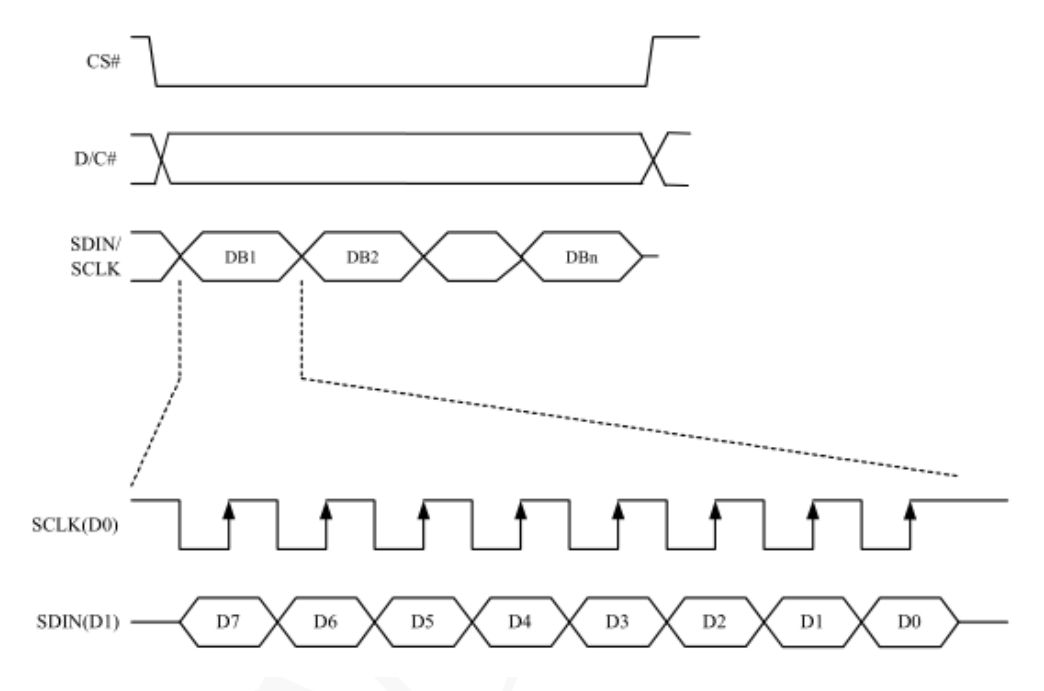

CS#为从机片选, 仅当 CS 为低电平时,芯片才会被使能。

D/C#为芯片的数据/命令控制引脚,当 DC = 0 时写命令,当 DC = 1 时写数据 SDIN 为传输的数据,即 16 位灰度图片;

SCLK 为 SPI 通信时钟。

对于 SPI 通信而言,数据是有传输时序的,即时钟相位(CPHA)与时钟极性(CPOL)的组合: CPOL 的高低决定串行同步时钟的空闲状态电平, CPOL = 0,为低电平。CPOL 对传输协 议没有很多的影响;

CPHA 的高低决定串行同步时钟是在第一时钟跳变沿还是第二个时钟跳变沿数据被采集, 当 CPHL = 0,在第一个跳变沿进行数据采集;

这两者组合就成为四种 SPI 通信方式,国内通常使用 SPI0,即 CPHL = 0, CPOL = 0

# 使用说明

### 1、Arduino 使用说明

接线说明:

| 模块引脚          | 对应 UNO 单片机接线引脚             | 对应 Mega2560 单片机接线引脚        |  |  |
|---------------|----------------------------|----------------------------|--|--|
| VCC           | 5V/3.3V                    | 5V/3.3V                    |  |  |
| GND           | GND                        | GND                        |  |  |
| CS            | 10                         | 10                         |  |  |
| RESET         | 8                          | 8                          |  |  |
| A0/DC         | 9                          | 9                          |  |  |
| SDA           | 硬件 SPI: 11<br>软件模拟 SPI: A2 | 硬件 SPI: 51<br>软件模拟 SPI: A2 |  |  |
| SCK           | 硬件 SPI: 13<br>软件模拟 SPI: A1 | 硬件 SPI: 52<br>软件模拟 SPI: A1 |  |  |
| LED           | A3<br>(如不需要控制,请接 3.3V)     | A3<br>(如不需要控制,请接 3.3V)     |  |  |
| 揭 <i>作</i> 止顽 |                            |                            |  |  |

操作步骤:

- A、按照上述接线说明,将1.6寸LCD模块和单片机连接起来,然后上电;
- B、打开"1-Demo\Arduino\_Demo\Demo\_UNO&Mega2560\_SPI\Examples"目录,选择想要测 试的示例,如下图所示:

| 鋗(E) 查看(V) 工具(T) | 帮助(H) |                           |                  |     | 1 - 1 |  |   |
|------------------|-------|---------------------------|------------------|-----|-------|--|---|
| 包含到库中 * 共享       | • 新建  | 文件夹                       |                  |     |       |  | 0 |
|                  | ^     | 名称                        | 修改日期             | 类型  | 大小    |  |   |
| 下载               |       | Example_01_clear_screen   | 2018-08-01 17:07 | 文件夹 |       |  |   |
|                  |       | Example_02_colligate_test | 2018-08-01 17:07 | 文件夹 |       |  |   |
|                  |       | Example_03_display_string | 2018-08-01 17:07 | 文件夹 |       |  |   |
| 方问的位置            |       | Example_04_display_graph  | 2018-08-02 9:17  | 文件夹 |       |  |   |
|                  |       | Example_05_display_scroll | 2018-08-01 17:07 | 文件夹 |       |  |   |
|                  | =     |                           |                  |     |       |  |   |
|                  |       |                           |                  |     |       |  |   |
|                  |       |                           |                  |     |       |  |   |

C、使用 Arduino IDE 软件对示例进行编译和下载(Arduino IDE 软件具体使用方法见 Arduino\_IDE\_Use\_Illustration\_CN.pdf);

D、下载成功后, 1.6寸 LCD 模块如果正常显示字符和图形, 则说明程序运行成功;

### 2、C51 使用说明

接线说明:

| OLED 模块引脚 | 对应 Raspberry Pi 接线引脚 |
|-----------|----------------------|
| VCC       | 5V/3.3V              |
| GND       | GND                  |
| CS        | P13                  |
| RESET     | P33                  |
| A0/DC     | P12                  |
| SDA       | P15                  |
| SCK       | P17                  |
| LED       | P32(如果不需要控制请接3.3V)   |
| 骤:        |                      |

操作步骤:

A、按照上述接线说明将 1.6 寸 LCD 模块和 C51 单片机连接起来,并上电;

B、打开"1-Demo\Demo\_C51"目录,根据单片机型号选择测试示例,如下图所示:

| 8008 M                                 |                  |                |        |      | X  |
|----------------------------------------|------------------|----------------|--------|------|----|
| n_module_SSD1283A_MSP1601_SPI_V1.0 > 1 | -Demo 🕨 C51_Demo | <del>ب</del> + |        | Demo | \$ |
|                                        |                  |                |        |      |    |
| 文件夹                                    |                  |                |        |      | 2  |
| 名称                                     | 修改日期             | 类型             | 大小     |      |    |
| Lomo_STC12C5A60S2_Hardware_SPI         | 2018-07-30 17:35 | 文件夹            |        |      |    |
| Demo_STC12C5A60S2_Software_SPI         | 2018-07-31 20:04 | 文件夹            |        |      |    |
| 👢 Demo_STC89C52RC_Software_SPI         | 2018-07-31 10:56 | 文件夹            |        |      |    |
| 👢 Picture                              | 2018-08-03 11:09 | 文件夹            |        |      |    |
| C51_Demo_Instructions.pdf              | 2018-07-26 16:34 | 看图王 PDF 文件     | 175 KB |      |    |
| Wiring_Instructions .txt               | 2018-07-25 9:52  | 文本文档           | 1 KB   |      |    |

C、打开所选的示例工程,进行编译和下载(C51keil 具体操作方法见

#### C51\_Keil&stc-isp\_Use\_Illustration\_CN.pdf);

D、1.6寸 LCD 模块如果正常显示字符和图形,则说明程序运行成功;

### 3、STM32 使用说明

接线说明:

| 0LED 模块引脚 | 对应 Raspberry Pi 接线引脚 |
|-----------|----------------------|
| VCC       | 5V/3. 3V             |
| GND       | GND                  |
| CS        | PB11                 |
| RESET     | PB12                 |
| A0/DC     | PB10                 |
| SDA       | PB15                 |
| SCK       | PB13                 |
| LED       | PB9(如果不需要控制请接3.3V)   |
| 刊.        |                      |

操作说明:

- A、按照上述接线说明将 1.6 寸 LCD 模块和 STM32 单片机连接起来,并上电;
- B、打开"1-Demo\Demo\_STM32"目录,根据单片机型号选择测试示例,如下图所示:

| nch_module_SSD1283A_MSP1601_SPI_V1.0 ▶ 1-Dem | io ► STM32_Demo ► | ▼ 4 援      | 索 STM32_Demo | 2 | _ |
|----------------------------------------------|-------------------|------------|--------------|---|---|
|                                              |                   |            |              |   |   |
| 共享 ▼ 新建文件夹                                   |                   |            | •            |   | 6 |
| 名称                                           | 修改日期              | 类型         | 大小           |   |   |
| Demo_STM32F103RCT6_Hardware_SPI              | 2018-08-03 9:31   | 文件夹        |              |   |   |
| Demo_STM32F103RCT6_Software_SPI              | 2018-08-03 9:42   | 文件夹        |              |   |   |
| Demo_STM32F103ZET6_Hardware_SPI              | 2018-07-30 10:45  | 文件夹        |              |   |   |
| 👢 Demo_STM32F103ZET6_Software_SPI            | 2018-08-01 16:09  | 文件夹        |              |   |   |
| 🐌 Picture                                    | 2018-08-03 11:12  | 文件夹        |              |   |   |
| STM32_Demo_Instructions.pdf                  | 2018-07-26 16:36  | 看图王 PDF 文件 | 149 KB       |   |   |
| Wiring Instructions .txt                     | 2018-07-25 9:53   | 文本文档       | 1 KB         |   |   |

C、打开所选的示例工程,进行编译和下载(STM32keil 具体操作方法见

#### STM32\_Keil\_Use\_Illustration\_CN.pdf);

D、1.6寸 LCD 模块如果正常显示字符和图形,则说明程序运行成功;

# 软件说明

### 1、代码架构

A、Arduino测试示例需要依赖LCDWIKI\_SPI 库和LCDWIKI\_GUI 库,代码架构如下:

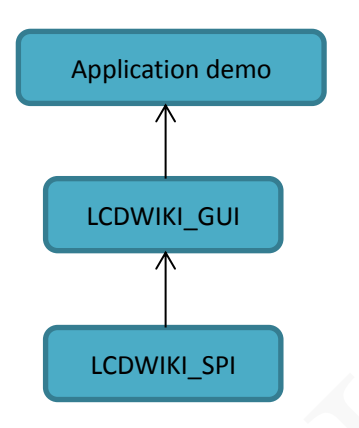

LCDWIKI\_SPI为底层库,操作 GPI0,写数据和命令,读数据以及初始化都是由它完成。 LCDWIKI\_GUI为应用层库,画点、画线、画矩形、画圆形、画三角形、图形填充以及文 字和字符显示都是由它完成。

Application demo 为应用示例,就是利用上述两个库提供的 API 来完成一些图形和文字 显示。

示例代码 test 代码 GUI 代码 LCD 代码 主函数 平台代码

C、C51和STM32测试示例代码架构如下:

主程序运行时的 Demo API 代码包含在 test 代码中;

SPI和LCD初始化以及相关的操作都包含在LCD代码中;

画点、线、图形以及中英文字符显示相关的操作都包含在 GUI 代码中;

主函数实现应用程序运行;

平台代码因平台而异;

#### 2、软件 SPI 和硬件 SPI 说明

1. 6inch LCD 模块分别提供了软件 SPI 和硬件 SPI 示例代码(STC89C52RC 除外,因为 其没有硬件 SPI 功能),两台示例代码在显示内容上没任何区别,但是如下方面有区别:

A、显示速度

硬件 SPI 明显比软件 SPI 要快,这是由硬件决定的。

B、GPI0 定软件

软件 SPI 全部控制引脚都要定义,可以使用任何空闲引脚,硬件 SPI 的数据和时钟信号引脚是固定的(因平台而异),其他控制引脚要自己定义,也可以使用任何空闲引脚。

C、初始化

软件 SPI 初始化时,只需要对用于引脚定义的 GPI0 进行初始化(C51 平台不需要), 硬件 SPI 初始化时,需要对相关的控制寄存器以及数据寄存器进行初始化。

#### 3、模块 GPI0 定义修改

A、Arduino的 GPIO 定义直接在示例程序里面修改,如下图所示:

//paramters define
#define MODEL SSD1283A
#define CS 10
#define CD 9
#define SDA A2 //if you use the hardware spi, this pin is no need to set
#define SCK A1 //if you use the hardware spi, this pin is no need to set
#define RST 8
#define LED A3 //if you don't need to control the LED pin, you should set it to -1 and set it to 3.3V

MODE 为模块控制 IC 的型号,不需要修改

如果使用软件 SPI,所有引脚定义都可以修改,可以定义成其他任何空闲的 GPIO。 如果使用硬件 SPI,SDA 和 SCK 可以不定义(系统硬件已经定义好了,如果已经定义也不 起作用),其他引脚定义都可以修改,可以定义成其他任何空闲的 GPIO。

B、C51的GPIO定义放在1cd.h文件里面,如下图所示:

| <pre>sbit LCD LED = P3^2;</pre> | //MCU P32>>TFTBL       |
|---------------------------------|------------------------|
| <pre>sbit LCD RS = P1^2;</pre>  | //P12>>TFTRS/DC        |
| <pre>sbit LCD CS = P1^3;</pre>  | //MCU P13>>TFTCS/CE    |
| <pre>sbit LCD RST = P3^3;</pre> | //P33>>TFTRST          |
| <pre>sbit LCD SCL = P1^7;</pre> | //P17>>TFTSCL/SCK      |
| <pre>sbit LCD_SDA = P1^5;</pre> | //P15 MOSI>>TFTSDA/DIN |
| //液晶控制口置1操作语                    | 句宏定义                   |
| #define LCD_CS_SET              | LCD_CS=1               |
| #define LCD_RS_SET              | LCD_RS=1               |
| #define LCD_SDA_SET             | LCD_SDA=1              |
| #define LCD_SCL_SET             | LCD_SCL=1              |
| #define LCD_RST_SET             | LCD_RST=1              |
| #define LCD_LED_SET             | LCD_LED=1              |
|                                 |                        |
| //液晶控制口置0操作语/                   | 句宏定义                   |
| #define LCD_CS_CLR              | LCD_CS=0               |
| #define LCD_RS_CLR              | LCD_RS=0               |
| #define LCD_SDA_CLR             | LCD_SDA=0              |
| #define LCD_SCL_CLR             | LCD_SCL=0              |
| #define LCD_RST_CLR             | LCD_RST=0              |
| #define LCD_LED_CLR             | LCD_LED=0              |

如果使用软件 SPI,所有引脚定义都可以修改,可以定义成其他任何空闲的 GPIO。 如果使用硬件 SPI,LCD\_LED、LCD\_RS、LCD\_CS 以及 LCD\_RST 引脚定义可以修改,可以 定义成其他任何空闲的 GPIO。LCD\_SCL 和 LCD\_SDA 不需要定义,LCD\_SDA\_SET、 LCD\_SDA\_CRL、LCD\_SCL\_SET 以及 LCD\_SCL\_CLR 也不需要定义。

C、STM32的GPIO 定义放在Lcd\_Driver.h里面,如下图所示:

| #define LCD CTRL    | GPIOB //定义TFT数据端口                   |
|---------------------|-------------------------------------|
| #define LCD LED     | GPIO Pin 9 //MCU PB9>>TFTBL         |
| #define LCD RS      | GPIO Pin 10 //PB11>>TFTRS/DC        |
| #define LCD CS      | GPIO Pin 11 //MCU PB11>>TFTCS/CE    |
| #define LCD_RST     | GPIO Pin 12 //PB10>>TFTRST          |
| #define LCD_SCL     | GPTO Pin 13 //PB13>>TFTSCL/SCK      |
| #define LCD SDA     | GPTO Pin 15 //PB15 MOST>>TFTSDA/DIN |
| actine heb_bbm      |                                     |
| //液晶控制口置1操作语        | 句宏定义                                |
| #define LCD CS SET  | LCD CTPL-SBSPP=LCD CS               |
|                     |                                     |
| #define LCD_RS_SET  | LCD_CTRL->BSRR=LCD_RS               |
| #define LCD_SDA_SET | LCD_CTRL->BSRR=LCD_SDA              |
| #define LCD SCL SET | LCD CTRL->BSRR=LCD SCL              |
| #define LCD RST SET | LCD CTRL->BSRR=LCD RST              |
| #define LCD_LED_SET | LCD CTRL->BSRR=LCD LED              |
|                     |                                     |
| //液晶控制口置0操作语        | 句宏定义                                |
| #define LCD CS CLR  | LCD CTRL->BRR=LCD CS                |
| #define LCD RS CLR  | LCD CTRL->BRR=LCD RS                |
| #define LCD_SDA_CLR | LCD CTRL->BRR=LCD SDA               |
| #define LCD_SCL_CLR | LCD CTRL->BRR=LCD SCL               |
| #define LCD_RST_CLR | LCD CTRL->BRR=LCD RST               |
| #define LCD LED CLR | LCD CTRL->BRR=LCD LED               |
|                     |                                     |

如果使用软件 SPI,所有引脚定义都可以修改,可以定义成其他任何空闲的 GPIO。 如果使用硬件 SPI,LCD\_LED、LCD\_RS、LCD\_CS 以及 LCD\_RST 引脚定义可以修改,可以 定义成其他任何空闲的 GPIO。LCD\_SCL 和 LCD\_SDA 不需要定义,LCD\_SDA\_SET、

LCD\_SDA\_CRL、LCD\_SCL\_SET 以及 LCD\_SCL\_CLR 也不需要定义,同时需要在 Lcd\_Driver.c

文件里面的 LCD\_GPIO\_Init 函数里将 LCD\_SCL 和 LCD\_SDA 初始化去掉,如下图所示:

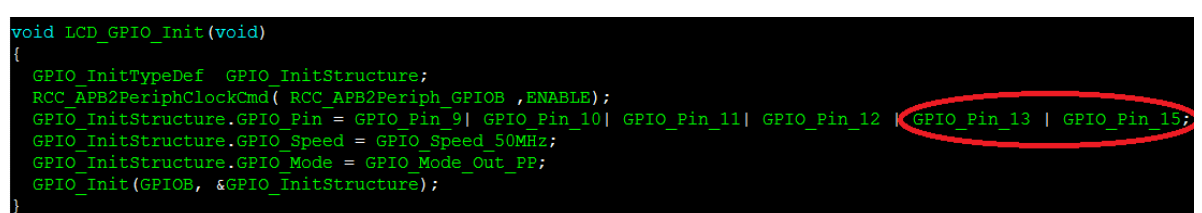

将 GPI0\_Pin\_13 和 GPI0\_Pin\_15 去掉。

### 4、SPI 通信代码实现

A、Arduino的 SPI 通信代码在 LCDWIKI\_SPI 库里面,如下图所示:

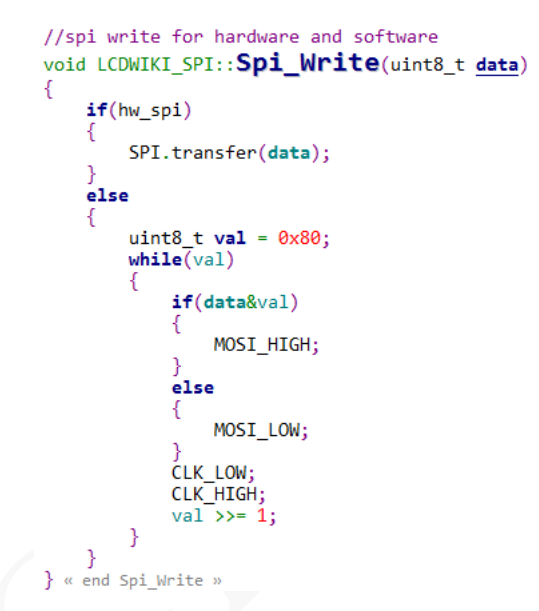

软件 SPI 和硬件 SPI 选择通过 hw\_spi 的值来完成。硬件 SPI 数据传输使用 SPI 库。 软件 SPI 数据传输则通过软件模拟, 传输的数据位为 1, 则将 SPI 数据引脚拉高, 为 0, 则将 SPI 数据引脚拉低,每次传输一个字节数据,高位在前,每个时钟上升沿传输 1 位数据。

B、C51 和 STM32 的 SPI 通信代码分别在 LCD. c 和 Lcd\_Driver. c 中实现,软件 SPI 实现方法一样,如下图所示:

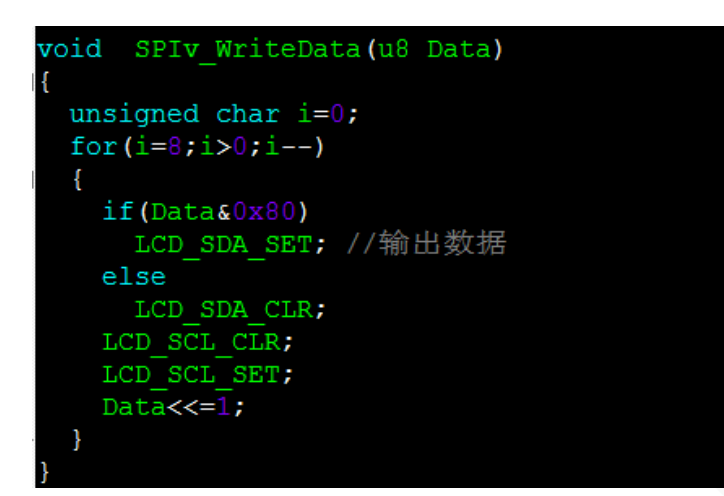

传输的数据位为 1,则将 SPI 数据引脚拉高,为 0,则将 SPI 数据引脚拉低,每次传输 一个字节数据,高位在前,每个时钟上升沿传输 1 位数据。

STM32 和 C51 的硬件 SPI 的通信实现方法是一样的,都是通过操作 SPI 控制寄存器和数据寄存器,具体可以查看平台相关的示例。

# 常用软件

本套测试示例需要显示中英文、符号以及图片,所以要用到取模软件。取模软件有两种: Image2Lcd 和 PCtoLCD2002。这里只针对该套测试程序说明一下取模软件的设置。(具体使用 方法见 PCtoLCD2002\_Use\_Illustration\_CN.pdf、Image2Lcd\_Use\_Illustration\_CN.pdf) 1、Image2Lcd 取模软件设置

| 输出数据类型:         C语言数组(*.c)         扫描模式:         水平扫描         输出灰度:         16位真彩色         最大宽度和高度         40         40         包含图像头数据 |                                              |
|----------------------------------------------------------------------------------------------------|----------------------------------------------|
| □ 字节内象素数据反<br>□ 自右至左扫描                                                                                                    | 恢复缺省值 □ 颜色反转 □ 正常显示 _                        |
| │ 目底至顷扫描<br>│ 高位在前(MSB Fir                                                                                                    | ····································         |
|                                                                                                    | 输出图像调整 256色 4096色 16位彩色 18位彩色 24位彩色 32位彩色 注册 |
| 输入图像:qq_logo源                                                                                                    | 图片.bmp (40,40) 輸出图像: (40,40)                 |

Image2Lcd 软件需要设置为水平、自左向右、自上向下、低位在前扫描方式。

### 2、PCtoLCD2002 取模软件设置

| 字模选项                                                                                                    |                                                                                                    | ×                                                                                 |
|----------------------------------------------------------------------------------------------------|----------------------------------------------------------------------------------------------------|-----------------------------------------------------------------------------------|
| 点阵格式<br>④ 阴码<br>● 阳码<br>取模方式<br>④ 逐列式<br>④ 逐列式<br>④ 逐行式<br>● 列行式<br>● 行列式<br>每行显示数t<br>点阵:16 ▼<br>确 定<br>取 消<br>■ 派<br>本引:8 ▼ | 自定义格式         在前         C51格式       ● 自定义格式         段前缀:       ●         段后缀:       ●         注释前缀:       /*         注释后缀:       *         注释后缀:       *         注释后缀:       *         行后缀:       ●         行尾缀:       */         */       */ | ■<br>取模说明<br>毎取8个点作为一个3<br>节,如果最后不足8<br>点就补满8位。<br>取模顺序是从高3<br>低,即第一个点作为<br>高位。如* |

PCtoLCD2002 软件需要设置位逐行式、顺向扫描方式。